## FSC カード交換の ASR5500 シリーズの MOP

## 内容

| <u>概要</u>          |
|--------------------|
| <u>前提条件</u>        |
| <u>要件</u>          |
| <u>使用するコンポーネント</u> |
| <u>背景説明</u>        |
| <u>FSCの交換</u>      |
| <u>メンテナンスウィンドウ</u> |
| <u>手順</u>          |
| <u>ヘルスチェック</u>     |
| 関連情報               |

## 概要

このドキュメントでは、Ciscoアグリゲーションサービスルータ(ASR)5500シャーシのファブリッ クスイッチカード(FSC)を交換するために必要なMethod of Procedure(MOP)手順について説明し ます。

## 前提条件

#### 要件

このMOPで説明されている手順に進む前に、次の情報を確認して通知してください。現在の RAIDステータスを確認し、SSDを収集します。

#### 使用するコンポーネント

このドキュメントの情報は、ASR5500シャーシのコンポーネントとしてのFSCのみに関連してい ます。

このドキュメントの情報は、特定のラボ環境にあるデバイスに基づいて作成されました。このド キュメントで使用するすべてのデバイスは、初期(デフォルト)設定の状態から起動しています 。対象のネットワークが実稼働中である場合には、どのようなコマンドについても、その潜在的 な影響について確実に理解しておく必要があります。

## 背景説明

このドキュメントで説明する手順には、シャーシ情報を収集するShow Support Detail(SSD)の収 集が含まれます。HD-Redundant Array of Independent Disks(RAID)ステータスの検証シャーシHD RAIDからカードのハードドライブ(HD)を取り外します。適切なスロットに新しいFSCを交換しま す。FSCの交換に成功した後は、シャーシの動作状態チェックを推奨します。

ASR5500は、各FSCが1つのディスクサブシステムとして扱われるRAID 5構成で動作します。こ の構成では、ディスクサブシステムはN+1モードで動作し、1つのFSC障害を処理できます。障害 のシナリオでは、キャパシティはdegraded状態の場合と同じです。ただし、障害が発生した FSCを交換してRAIDを復元するまで、ディスクの冗長性はありません。二重障害シナリオがあり 、RAIDが復元される前に2つのFSCカードで障害が発生すると、RAIDは障害状態になり、すべて のデータが失われます。

## FSCの交換

#### メンテナンスウィンドウ

この手順はトラフィックには影響しません。ただし、ベストプラクティスとして、これらのアク ティビティはメンテナンス時間帯に実行することを強く推奨します。このドキュメントで概説さ れているアクティビティを実行および確認するには、少なくとも1時間のメンテナンス時間帯を推 奨します。

#### 手順

これは、ASR5500シャーシのFSCを交換するための手順です。

- 1. SSDの収集:これにより、FSCカードの交換後の問題を分析するためのスナップショットの ベースラインが提供されます(該当する場合)。
- 2. FSCでホストされているHD RAIDのステータスとスロット番号を確認するには、次のコマン ドを実行します。

ASR5500シャーシのスロット17のFSCの交換例を次に示します。

show hd raid verbose

[local]ASR5500 ICSR> show hd raid verbose

Monday October 15 16:11:56 UTC 2012

HD RAID:

State : Available (clean) Degraded : No

UUID : 12345678:b91db53jd:e5bc12ca:ababab

<snip> additional outputs supressed

Card 17 State : In-sync card Created : Tue Jul 17 06:57:41 2012 Updated : Mon Oct 15 16:11:32 2012 Events : 585 Description : FSC17 SAD1111111X Size : 400GB (400096755712 bytes) Disk hd17a State : In-sync component Created : Tue Jul 17 06:57:37 2012 Updated : Tue Jul 17 06:57:37 2012 Events : 0 Model : STEC-Z16IZF2D-200UCT Serial Number : xxxx Size : 200GB (200049647616 bytes) Disk hd17b State : In-sync component Created : Tue Jul 17 06:57:37 2012 Updated : Tue Jul 17 06:57:37 2012 Events : 0 Model : STEC-Z16IZF2D-200UCT Serial Number : xxx

# 3. 次に示すように、CLIを使用してRAIDから現在のカードを取り外します。たとえば、スロット17のRAIDを削除します。

ASR5500# hd raid remove hd17

Are you sure? [Yes No]: yes

#### 4. FSCカードをASR5500シャーシから物理的に取り外します。

5. ASR5500シャーシの新しいFSCカードを交換します。

 次のコマンドを使用して、新しいカードのステータスを確認します。カードが使用可能で、 診断に合格しているかどうかを確認します。

たとえば、スロット17のFSCの情報を表示します。

[local]ASR5500 ICSR> show card diag 17 Tuesday October 16 16:12:59 UTC 2012 Card 17: Status IDEEPROM Magic Number : Good Card Diagnostics : Pass : None Last Failure : None Card Usable : Yes Current Environment: Temp: LM87 : 43.00 C Temp: Lower : 42.00 C (limit 85.00 C) Temp: Upper : 44.00 C (limit 85.00 C) Temp: FE600-0 : 53.00 C (limit 100.00 C) Temp: FE600-1 : 42.00 C (limit 100.00 C) Temp: MAX6696 : 36.00 C (limit 85.00 C) Temp: F600 #1 : 37.57 C Temp: Drive #1 : 55.00 C (limit 75.00 C) Temp: Drive #2 : 54.00 C (limit 75.00 C) Voltage: 2.5V : 2.496 V (min 2.380 V, max 2.630 V) Voltage: 3.3V STANDBY : 3.341 V (min 2.970 V, max 3.630 V) Voltage: 5.0V : 5.044 V (min 4.750 V, max 5.250 V) Voltage: 12V : 12.062 V Voltage: 1.8V : 1.818 V (min 1.700 V, max 1.900 V) Voltage: 1.0V FE600-0 : 1.048 V Voltage: 1.0V FE600-1 : 1.038 V Voltage: 48V-A : 50.500 V Voltage: 48V-B : 52.100 V Current: 48V-A : 0.76 A Current: 48V-B : 1.00 A Airflow: F600 #1 : 326 FPM [local]ASR5500 ICSR>

#### 新しいカードが起動しない場合は、シスコにサポートを依頼してください。

#### 7. このCLIを使用して、新しいFSCカードをRAIDに挿入します。

たとえば、次のようにFSCをスロット17に挿入します。

8. ステップ7のコマンドを発行した後、RAIDが劣化していないことを確認します。この処理に は約1時間かかることがあります。

たとえば、FSCスロット17にRAIDが表示されます。

show hd raid verbose

[local]ASR5500 ICSR> show hd raid verbose
Monday October 15 15:20:52 UTC 2012
HD RAID:
State : Available (clean) <<< available</pre>

Degraded : No <<<< not degraded

UUID : 12345678:b91db53jd:e5bc12ca:ababab

Size : 1.2TB (120000073728 bytes) Action : Idle

<snip> outputs suppressed

Card 17

```
State : In-sync card <<<<<<iin-sync card
Created : Tue Jul 17 06:57:41 2012
Updated : Tue Oct 16 16:20:33 2012
Events : 585
Description : FSC17 SAD111111X
Size : 400GB (400096755712 bytes) Disk hd17a
State : In-sync component <<<<<< Created :
Tue Jul 17 06:57:37 2012
Updated : Tue Jul 17 06:57:37 2012
Events : 0
Model : STEC-Z16IZF2D-200UCT Serial Number : STM000147A1E
Size : 200GB (200049647616 bytes) Disk hd17b</pre>
```

```
State : In-sync component <<<<<<
Created : Tue Jul 17 06:57:37 2012
Updated : Tue Jul 17 06:57:37 2012
Events : 0
Model : STEC-Z16IZF2D-200UCT Serial Number : 1234
Size : 200GB (200049647616 bytes)
[local]ASR5500 ICSR>
```

9. 出力に、1時間30分後にRAIDのパフォーマンスが低下したことが示される場合は、シスコに 連絡して追加のサポートを依頼してください。

## ヘルスチェック

context localでは、次のコマンドを発行します。

show clock

show version

show system uptime

show boot

show context show cpu table

show port utilization table

show session counters historical all

show subscribers data-rate high

show subscriber summary ggsn-service GGSN2

show subscriber summary ggsn-service GGSN1

show ntp status

show ntp associations

## The above for reference

[local] ASR5X00# show card table all |grep unknown

Should display no output

[local] ASR5X00# show card table | grep offline

Should display no output

[local] ASR5X00# show resources |grep Status Should display "Within acceptable limits" [local] ASR5X00# show task resources |grep over Should display no output [local] ASR5X00# show alarm outstanding Monitor for any issues [local] ASR5X00# show pgw-service all | grep "Status" Should display STARTED. [local] ASR5X00# show egtp-service all | grep "Status" Should display STARTED.

[local] ASR5X00# show crash list

## 関連情報

- <u>ASR5500 システム管理ガイド Cisco Systems</u>
- ・テクニカル サポートとドキュメント Cisco Systems